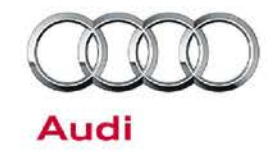

91 Drive select, ACC, cruise control, navigation, Bluetooth, smartphone interface, or voice recognition not available

91 16 64 2042506/3 July 26, 2016. Supersedes Technical Service Bulletin Group 91 number 16-37 dated April 14, 2016 for reasons listed below.

| Model(s)   | Year        | VIN Range | Vehicle-Specific Equipment |
|------------|-------------|-----------|----------------------------|
| A3         | 2015 - 2018 | All       | Not Applicable             |
| A4, Q7, R8 | 2017 - 2018 | All       | Not Applicable             |
| A6, A7, TT | 2016 - 2018 | All       | Not Applicable             |

## Condition

| REVISION HISTORY |            |                                                                                                    |  |  |
|------------------|------------|----------------------------------------------------------------------------------------------------|--|--|
| Revision         | Date       | Purpose                                                                                                    |  |  |
| 3                | 2          | Revised title<br>Revised header data (Added DTCs)<br>Revised <i>Condition</i> (Added DTC)                                                                                                    |  |  |
|                  |            | Revised Technical Background (Updated entire section)<br>Revised Service (Completely updated step 1)                                                                                                    |  |  |
| 2                | 04/14/2016 | Revised title<br>Revised header data (Added models and model years)<br>Revised <i>Condition</i> (Added condition and image)<br>Revised <i>Technical Background</i> (Updated list of functions; added Note)<br>Revised <i>Service</i> (Completely revised) |  |  |
| 1                | 11/17/2015 | Initial publication                                                                                                    |  |  |

© 2016 Audi of America, Inc.

Page 1 of 5

Color Author of America, Inc. All rights reserved. Information contained in this document is based on the latest information available at the time of printing and is subject to the copyright and other intellectual property rights of Audi of America, Inc., its affiliated companies and its licensors. All rights are reserved to make changes at any time without notice. No part of this document may be reproduced, stored in a retrieval system, or transmitted in any form or by any means, electronic, mechanical, photocopying, recording, or otherwise, nor may these materials be modified or reposted to other sites, without the prior expressed written permission of the publisher.

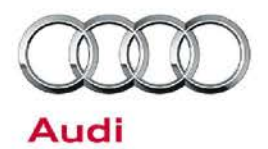

The customer complains of one or more of the following conditions:

- Audi drive select functions cannot be selected (Figure 1).
- Cruise control does not work (in A3, TT, R8, B9, or Q7 only) and DTC P161200 (ECM incorrect coding) is stored in one or more of the control units on the Powertrain CAN bus (address word 03 (ABS), address word 01 (ECM), etc.).
- Navigation is not activated (Figure 2 and Figure 3).
- Bluetooth is unavailable.
- Audi smartphone interface, including CarPlay or Android Auto, is not available.
- Voice recognition is unavailable (in all cars except A3 cabriolet. For A3 cabriolet, see TSB 2038136).

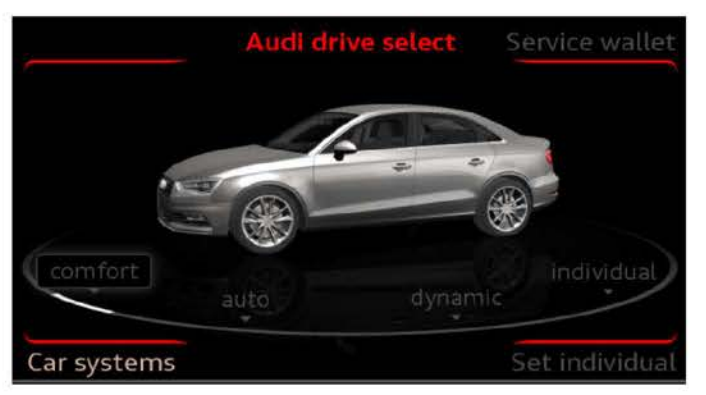

Figure 1. Audi drive select functions unavailable and greyed-out.

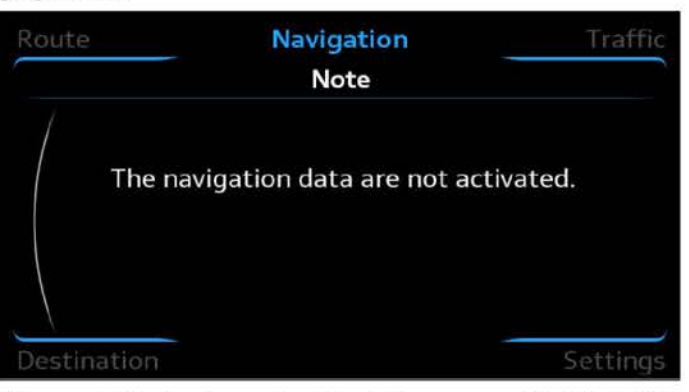

Figure 2. Navigation not activated message (Original MIB HMI)

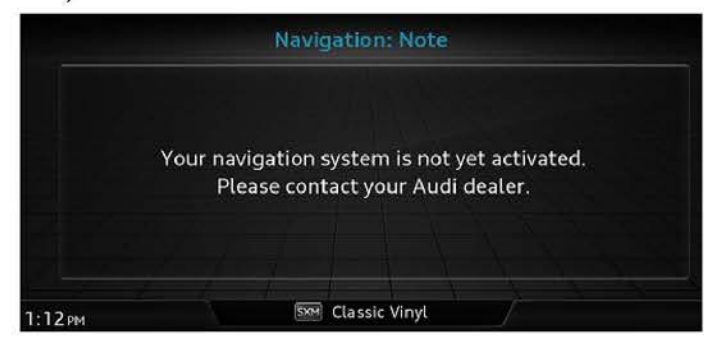

Figure 3. Navigation not activated message (New MIB2 HMI)

C 2016 Audi of America, Inc.

All rights reserved. Information contained in this document is based on the latest information available at the time of printing and is subject to the copyright and other intellectual property rights of Audi of America, Inc., its affiliated companies and its licensors. All rights are reserved to make changes at any time without notice. No part of this document may be reproduced, stored in a retrieval system, or transmitted in any form or by any means, electronic, mechanical, photocopying, recording, or otherwise, nor may these materials be modified or reposted to other sites, without the prior expressed written permission of the publisher.

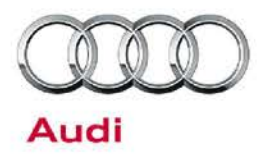

## **Technical Background**

Audi drive select, ACC, regular cruise control, navigation, Audi smartphone interface, Bluetooth, and voice recognition are functions controlled by activation keys, which are stored in certain control units in the vehicle. These activation keys are designed to allow customer to purchase features/functions as an aftersales add-on. Some features are standard in the North American market but optional in other markets, so the activation codes are preprogrammed into the control units when a car for the North American market leaves the factory. The activation keys are stored in an AUDI AG backend server, and can be obtained through the SVM Activations test plan.

The following scenarios can cause the issues listed in the Condition:

- Replacement or vehicle-to-vehicle swap of the data bus diagnostic interface (Gateway), J533 (address word 19), without running the SVM Recovery Activation test plan (automatically added in 19-GFF replacement test plan), or if the test plan is executed and fails.
- Replacement of the information electronics control module 1 (MMI), J794 (address word 5F), without running the SVM Recovery Activation test plan (automatically added in 5F-GFF replacement test plan), or if the SVM Activation test plan is executed and fails.
- Replacement of the complete lock set in the vehicle without running the SVM Activations test plan, or if the test plan fails.

**Note:** Always run the appropriate GFF Replacement test plan for an ECU when replacing the control unit. Do no rely on SVM spec/actual or SVM configuration.

• DTC P161200 (ECM incorrect coding) is set in one or more of the control units on the Powertrain CAN bus when the ACC or regular cruise control function is not activated in the Gateway. This is by design to indicate to the technician that the feature will not be functional until the activation is completed in the Gateway module.

## **Production Solution**

Not applicable.

<sup>© 2016</sup> Audi of America, Inc.

All rights reserved. Information contained in this document is based on the latest information available at the time of printing and is subject to the copyright and other intellectual property rights of Audi of America, Inc., its affiliated companies and its licensors. All rights are reserved to make changes at any time without notice. No part of this document may be reproduced, stored in a retrieval system, or transmitted in any form or by any means, electronic, mechanical, photocopying, recording, or otherwise, nor may these materials be modified or reposted to other sites, without the prior expressed written permission of the publisher.

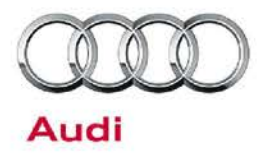

## Service

- For MMI related concerns: Enter the Red Engineering Update menu to view the status of all activation keys of the information electronics control module 1 (MMI), J794 (address word 5F): *Red Engineering Menu* >> *System* >> *Activation Keys.* Note that it is not possible to view the activation keys of the data bus diagnostic interface (Gateway), J533 (address word 19) without using ODIS.
  - For other non-MMI related concerns: Skip to the repair procedure below.
- 2. For A3 MIB1: Hold north-west soft key + BACK button for 5-10 seconds (Press the BACK button first).
  - For A6, A7 MIB2: Hold north-west soft key + BACK button for 5-10 seconds (Press the BACK button first).
  - For TT, R8, B9, Q7: Hold left NAV toggle UP + right Media toggle DOWN for 5-10 seconds (Press NAV toggle up first).

#### ACTIVATION KEY DEFINITIONS:

**Legal** = The activation key is activated in the MMI and the function should be active. If the function remains inactive, contact TAC.

**Temporarily withdrawn or Temp illegal** = This indicates that the SVM activation test plan was not completed (Figure 4). This status is normal for all parts that have been swapped from a different vehicle. Perform the SVM Activations test plan as indicated below, under *Repair Procedure*.

**Illegal** = This indicates that the activation key currently stored in the MMI is not for the vehicle in which it is currently installed. This status is normal for all service parts. If the part is original, this can be an indication of a hardware issue. Follow the *Repair Procedure* below.

| Feature import |                       |
|----------------|-----------------------|
| Version export |                       |
| Logging        |                       |
| 00060900       | Temporarily withdrawn |
| 00060800       | Temporarily withdrawn |
| 00030000       | Temporarily withdrawn |

Figure 4. Activation keys showing "Temporarily withdrawn"

C 2016 Audi of America, Inc.

Page 4 of 5

All rights reserved. Information contained in this document is based on the latest information available at the time of printing and is subject to the copyright and other intellectual property rights of Audi of America, Inc., its affiliated companies and its licensors. All rights are reserved to make changes at any time without notice. No part of this document may be reproduced, stored in a retrieval system, or transmitted in any form or by any means, electronic, mechanical, photocopying, recording, or otherwise, nor may these materials be modified or reposted to other sites, without the prior expressed written permission of the publisher.

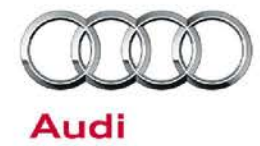

#### **Repair Procedure**

 In ODIS, run the SVM Activations test plan at FLASH >> START FLASH >> SVM Activations >> PERFORM TEST >> -2-Obtain existing activations from server for replacement control module? (Figure 5). This test plan will recover all activation codes for the MMI and Gateway functions.

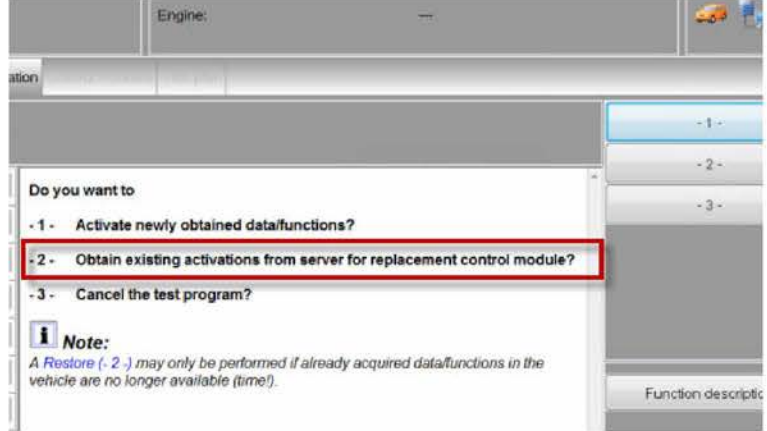

Figure 5. Obtain existing activations from server for replacement control module?

- 2. When prompted, select "obtain existing activations."
- If the complaint persists, reset terminal 30 (for five minutes), then disconnect ODIS, roll the windows up, and lock the car to allow the vehicle systems to go to sleep. Allow the vehicle to sit for at least two minutes before turning on the ignition.

If the issue cannot be resolved, contact TAC.

### Warranty

This TSB is informational only and not applicable to any Audi warranty.

### **Additional Information**

All parts and service references provided in this TSB (2042506) are subject to change and/or removal. Always check with your Parts Department and service manuals for the latest information.

C 2016 Audi of America, Inc.

All rights reserved. Information contained in this document is based on the latest information available at the time of printing and is subject to the copyright and other intellectual property rights of Audi of America, Inc., its affiliated companies and its licensors. All rights are reserved to make changes at any time without notice. No part of this document may be reproduced, stored in a retrieval system, or transmitted in any form or by any means, electronic, mechanical, photocopying, recording, or otherwise, nor may these materials be modified or reposted to other sites, without the prior expressed written permission of the publisher.